## Come funziona Bookyway

Per poter accedere **è necessario che mi invii la tua mail** in modo che io ti posso inserire, così che ti arrivano le credenziali per poter accedere.

Per accedere ti consiglio vivamente di scaricare l'app sul cellulare per avere sempre la possibilità di gestire le tue prenotazioni avendole a portata di mano. Puoi accedere anche dalla web app dal pc entrando come utente. Questa opzione può essere comoda per vedere le lezioni on line.

Ogni lezione avrà un valore in crediti: un credito corrisponde ad un euro.

Cliccando sulla **data** che trovi nella schermata principale entri nel planning, e ti accorgerai che a dx di ogni lezione trovi il *valore in crediti* che corrisponde alla lezione e il numero di posti disponibili.

Per iscriverti dovrai cliccare sulla lezione che ti interessa e nella schermata che ti apparirà cliccare su "**iscrivimi**" In questa schermata troverai altre indicazioni importanti che riguardano la lezione o che indicano fino a che ora ti puoi eventualmente disiscrivere. Ti invito quindi a leggerle.

**Con l'iscrizione ti vengono scalati i crediti**. Avrai un tempo massimo limite per disiscriverti che ti apparirà nel momento dell'iscrizione. Se ti disiscrivi in tempo ti verranno restituiti i crediti alrimenti ti verranno comunque scalati.

Una volta che ti sei iscritt@ nella schermata del planing ti apparirà il pallino verde, che significa che sei inscritt@

Se non ci sono più posti disponibili per quella lezioni invece, puoi iscriverti comunque e ti apparirà un pallino giallo che significa che sei in lista d'attesa. Verrai avvisat@ con una mail nel caso si liberasse un posto.

Quando sei iscritt@ cliccando sulla lezione che hai scelto ti apparirà un tasto verde "**collegami**". Se ti sei iscritt@ a una lezione in presenza cliccandoci sopra ti apparirà google map che ti guida direttamente nella sede dove si terrà la lezione.

Se ti sei iscritt@ a una lezione zoom invece ti collegherai direttamente a zoom.

Nel caso che ti sei iscritt@ alla lezione on line ma non sei riuscito a partecipare, cliccando su "**collegami**" potrai vedere fino alla mezzanotte di quel giorno la lezione in differita, altrimenti ti rimarrà nella sezione dei **media** 

Lezioni on line.

Se sai di non poter partecipare in nessun modo alla lezione in diretta la puoi sempre recuperare registrata. Dal planning devi cliccare in basso a destra su "Media" a sinistra troverai "tutti i media" e dx "i miei media" In tutti i media trovi le ultime lezioni registrate intitolate con la data e l'argomento della lezione e noterai che hanno un valore in crediti minore.

Cliccano sulla lezione che ti interessa e su "+ i miei media" potrai recuperare la lezione consumando solo 5 crediti anziché 8. Ti ritroverai la lezione su "**i miei media**" dove rimarrà per una settimana; quindi, avrai una settimana di tempo per farla.

Se ti eri già iscritt@ alla lezione partecipando live, te la ritroverai comunque fra "i miei media" e potrai rivederla ancora per una settimana.

Per tenere monitorati i tuoi crediti accedi dalla schermata principale in "account" in basso a dx.

Troverai la **data di scadenza del tuo abbonamento** (importante!!!!) il numero di crediti rimasta il tasto per acquistarli e altre funzioni che riguardano il tuo account.

Cliccando su acquista crediti ti basterà selezionare il pacchetto che desideri. Leggi bene la legenda sotto in cui spiego il valore dei crediti e delle lezioni.

Per altre info: dalla schermata principale, se clicchi su "informazioni" in basso a sn trovi come chiamarmi, come raggiungermi, i miei contatti etc..

Attraverso l'app ti potranno arrivare anche messaggi e **notifiche** che riguardano i corsi e le lezioni.

Spero di essere stata chiara, buona pratica!!

Sam